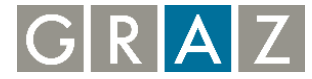

## Solarpotenzial Berichterstellung für Dachteilflächen

Nach dem Starten der Anwendung ist automatisch die MapTip-Funktion aktiviert. Mit dieser ist es möglich, die Daten der Dachteilflächen abzufragen und einen Bericht zu erstellen. Für die Erstellung des Berichtes sind folgende Schritte auszuführen.

1. Zoomen Sie auf den gewünschten Bereich und klicken Sie mit dem Cursor auf eine Dachteilfläche. Die Dachteilflächen erscheinen erst ab dem Maßstab 1:2500

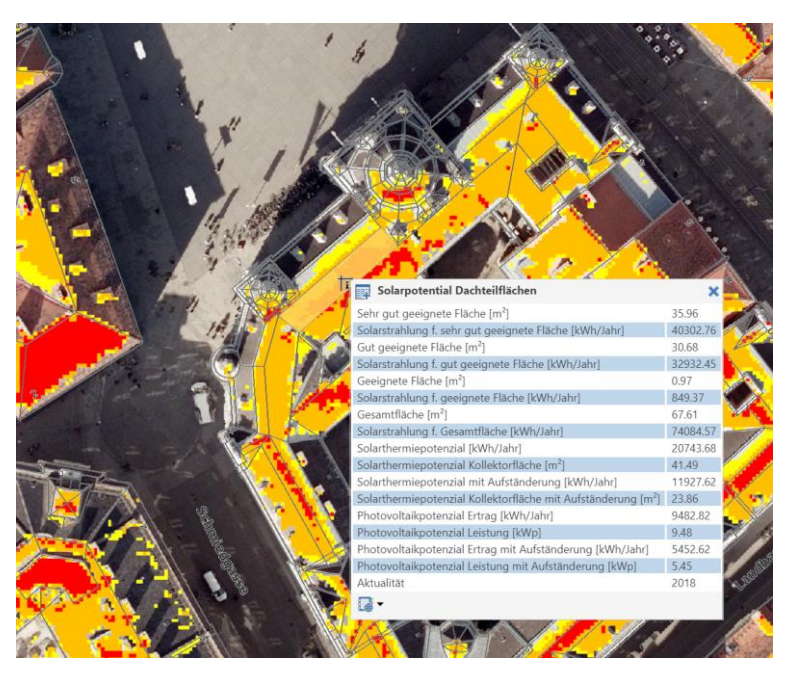

2. Klicken Sie auf das Icon im unteren Randbereich des Pop-ups.

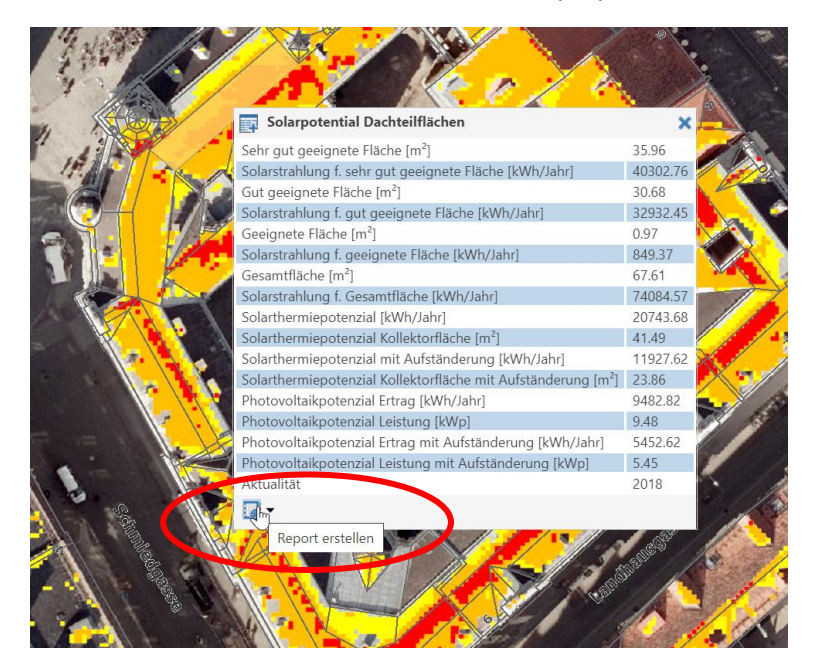

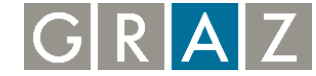

3. Klicken Sie auf "Solarpotenzial Bericht" um den Bericht zu erstellen.

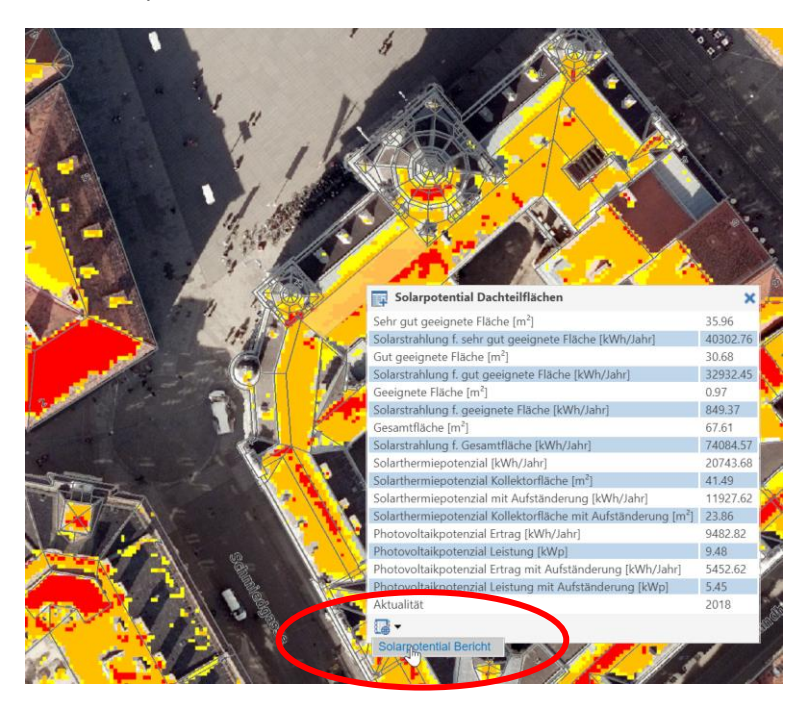

4. Nachdem Sie auf "Solarpotenzial Bericht" geklickt haben. Wird dieser erstellt. Sie sehen eine Information dazu in der grünen Leiste im oberen Kartenbereich.

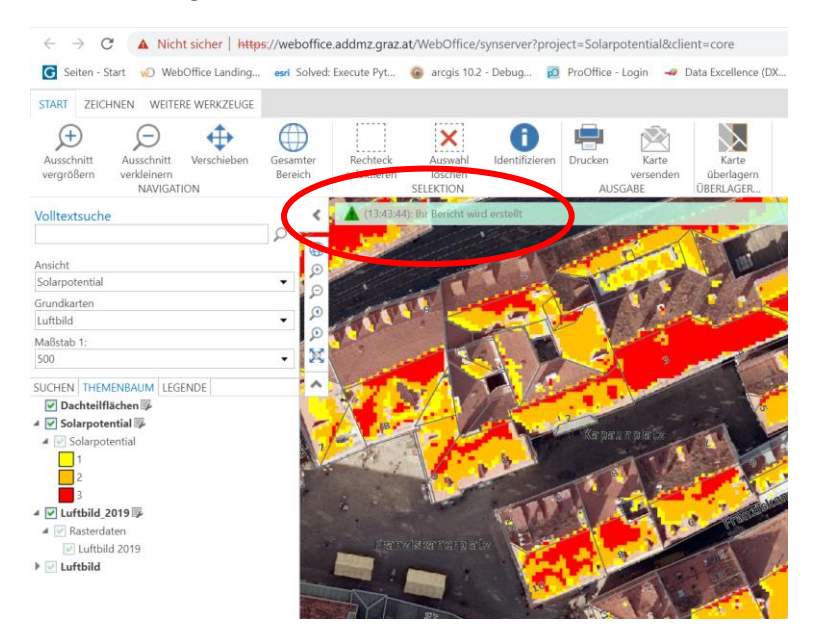

Die Berichterstellung nimmt etwas Zeit in Anspruch. Sie können während dieser Zeit auch einen weiteren Bericht erstellen. Sobald der Vorgang abgeschlossen ist, erscheint ein weiteres Fenster mit dem fertiggestellten Bericht.

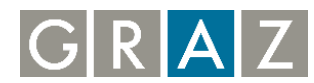

5. Der erstellte Bericht kann nun ausgedruckt oder als PDF abgespeichert werden.

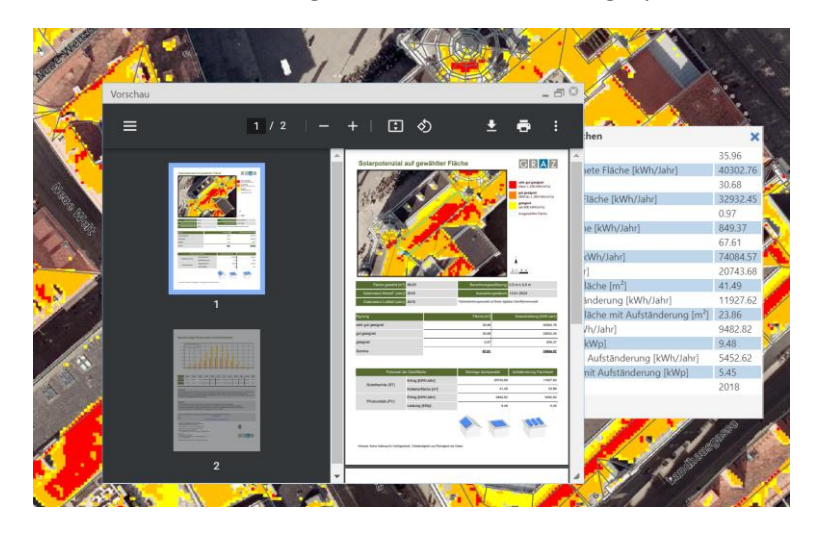